## Garprogramme-de

Unter der Rubrik **Garprogramme** sehen Sie die in der ConnectedKitchen Cloud verfügbaren Garprogramme.

In der ersten Zeile können Sie und sollten Sie auch die Auswahl auf eine Gerätekategorie begrenzen.

Darunter befindet sich ein Länderfilter, um die verfügbaren Garprogramme auf eine Sprache zu begrenzen.

Mit Herunterladen können Sie ein Garprogramm im Jason Format auf den PC speichern.

Mit dem Hinzufügen Button, können Sie ein Garprogramm welches Sie als Json Datei auf dem PC vorliegen haben der Bibliothek hinzufügen. Das kann z.B. ein Garprogramm sein, welches mit der MKN FlexiCombiConnect Software erstellt wurde.

Die Zeile darunter ist ein Suchfilter, um die Auswahl einzuschränken.

Wenn Sie Garprogramme nicht löschen, aber auch nicht sehen wollen, können Sie es auf inaktiv setzen, indem Sie den Haken im Kästchen "aktiv" entfernen.

Mit dem Stiftsymbol können Sie ein Foto dem Garprogramm hinzufügen oder auch den Namen ändern, jedoch nicht den Inhalt.

Ein Gerät, welches mit ConnectedKitchen verbunden ist, kann darauf erstellte Kochprogramme in ihre Bibliothek hochladen. Diese Funktion muss am Kombidämpfer aktiviert werden. Im Feld "Hochgeladen von" erscheint dann die Seriennummer des Gerätes.

Beachten Sie den Pfeil unten rechts, falls es mehrere Garprogramme gibt, die nicht auf die Seite passen.

In der Rubrik **Kochbuch** sehen Sie ihre Kochbücher. Wenn Sie noch keines erstellt haben, ist die Liste leer.

**Hinweis:** Ein Kochbuch ist eine Sammlung von Garprogrammen. Ein Kochbuch muss mindestens ein Garprogramm aufweisen.

Auf den Geräten wird immer das gesamte Kochbuch ausgetauscht.

Mit dem "+" Button kann man ein neues Kochbuch in ConnectedKitchen anlegen.

Sie geben einen Namen ein und entscheiden sich für ein Gerätetyp.

Dann erscheint eine Liste an in der Cloud verfügbaren Garprogramme an. Durch Anklicken wird dieses Garprogramm in die rechte Spalte "Zugewiesene Garprogramme" verschoben. Wählen Sie die gewünschten Garprogramme so aus. Anschließend drücken Sie auf "Speichern". Sie sehen jetzt einen Eintrag in der Liste. Wenn Sie das "Stift" Symbol drücken, können Sie das Kochbuch bearbeiten und z.B. Garprogramme hinzufügen oder entfernen. Wenn Sie auf Speichern drücken, wird die Version um eins hochgezählt und beim Drücken des Uhren Symbols kann man die Veränderungshistorie einsehen.

Wenn Sie das letzte Symbole der Zeile drücken, wird das Kochbuch mit Vergabe eines neuen Namens kopiert.

Drücken Sie das Gerätesymbol in der Kochbuchzeile, wird das Kochversand Menü geöffnet.

Dieses hat zwei Reiter "Zuweisen" und "aktuelle Zuweisungen"

Wählen Sie ein Bereitstellungsdatum aus oder den Sofortversand

Mit Hilfe der Geräteverortung können Sie gezielt eine Gruppe von Geräten auswählen. Wählen Sie dazu im Feld die gewünschte Platzierung aus. In der Liste unterhalb werden alle der Platzierung zugewiesene Geräte angezeigt. Mit einem Klick in das Feld links von "Gerätetyp", werden alle Geräte in der Liste ausgewählt. Nun können bei Bedarf, einzelne Geräte wieder herausgenommen werden.

Wenn Sie nun auf "Speichern" klicken, wird der Kochbuchversand an die ausgewählten Geräte ausgelöst. Die Ansicht wechselt nun auf "Aktuelle Zuweisungen".

Der Kochbuchversand wird durch das Speichern sofort angestoßen und auch verteilt. Das Kochbuch wird auf den Geräten zwischengespeichert und zum Einsatzzeitpunkt scharf geschaltet, sobald ein aktiver Garprozess beendet wurde oder das Gerät eingeschaltet wurde.

Sollte nun ein Verteilfehler vorliegen, müssen Sie ein anderes Kochbuch zum gleichen Bereitstellungsdatum an alle oder an die falschen Geräte verteilen. Die Geräte verwenden immer das zuletzt zugewiesene Kochbuch.

Wenn Sie z.B. nur für den kommenden Montag ein anderes Kochbuch verwenden wollen, können Sie schon Tage vorher den Kochbuchversand anstoßen und auch gleich für Dienstag einen weiteren Kochbuchversand anstoßen, so dass Sie dann nicht mehr daran denken müssen. (Dieses Feature ist derzeit noch nicht verfügbar)